# AIRNET

300 Mbps

**Package Contents:** 

**CPE600 SERIES** 

## IEEE 802.11 a/n - 2x2 MIMO Technology

- Netkrom CPE unit
- Mounting bracket includes: 2 stainless steel U-Bolt, 2 mounting brackets, and 2 pipes Brackets and 4 screw nuts
- PoE Injector
- Power Cable
- RJ45 Waterproof Connector System
- CD-ROM

# **Quick Installation Guide**

ARNET

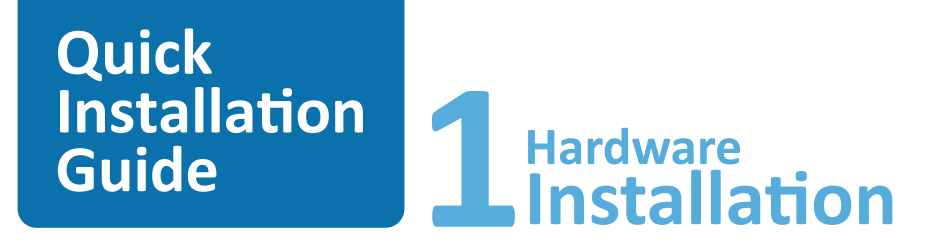

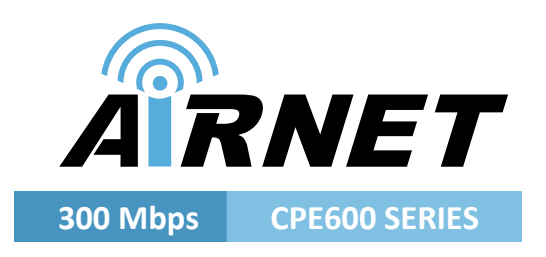

# Warnings

- Do not work on the system or connect or disconnect cables during periods of lightning activity.
- NETKROM shall not be liable for incidental or consequential damages resulting from the furnishing, performance, or use of this manual.
- Do not locate the antenna near overhead power lines or other electric light or power circuits, or where it can come into contact with such circuits. When installing the antenna, take extreme care not to come into contact with such circuits, as they may cause serious injury or death.
- Only trained and qualified personnel should be allowed to install, replace, or service this equipment.
- To meet regulatory restrictions, the radio and the external antenna must be professionally installed. The network administrator or other IT professional responsible for installing and configuring the unit must be a suitable professional installer. Following installation, access to the unit should be password protected by the network administrator to maintain regulatory compliance.
- The ISPAIR CPE 600 and PoE injector can be damaged by incorrect power application. Read and carefully follow the installation instructions before connecting the system to its power source.

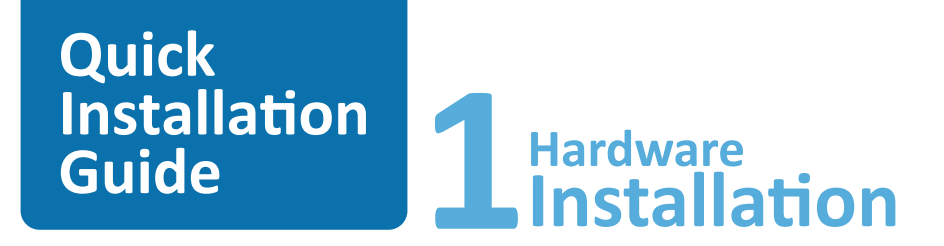

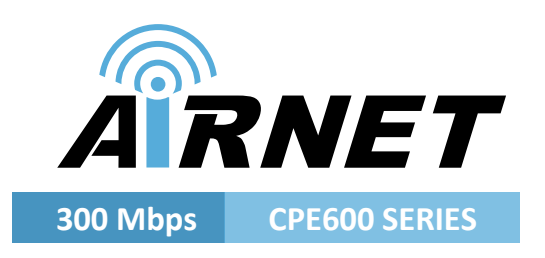

# **Package contents**

Take a moment to ensure you have all of the following parts in your Outdoor Waterproof Unit installation kit before you begin installing the product. If any parts are missing, please contact your local vendor or contact us, please see the contact information in *Section 6.* 

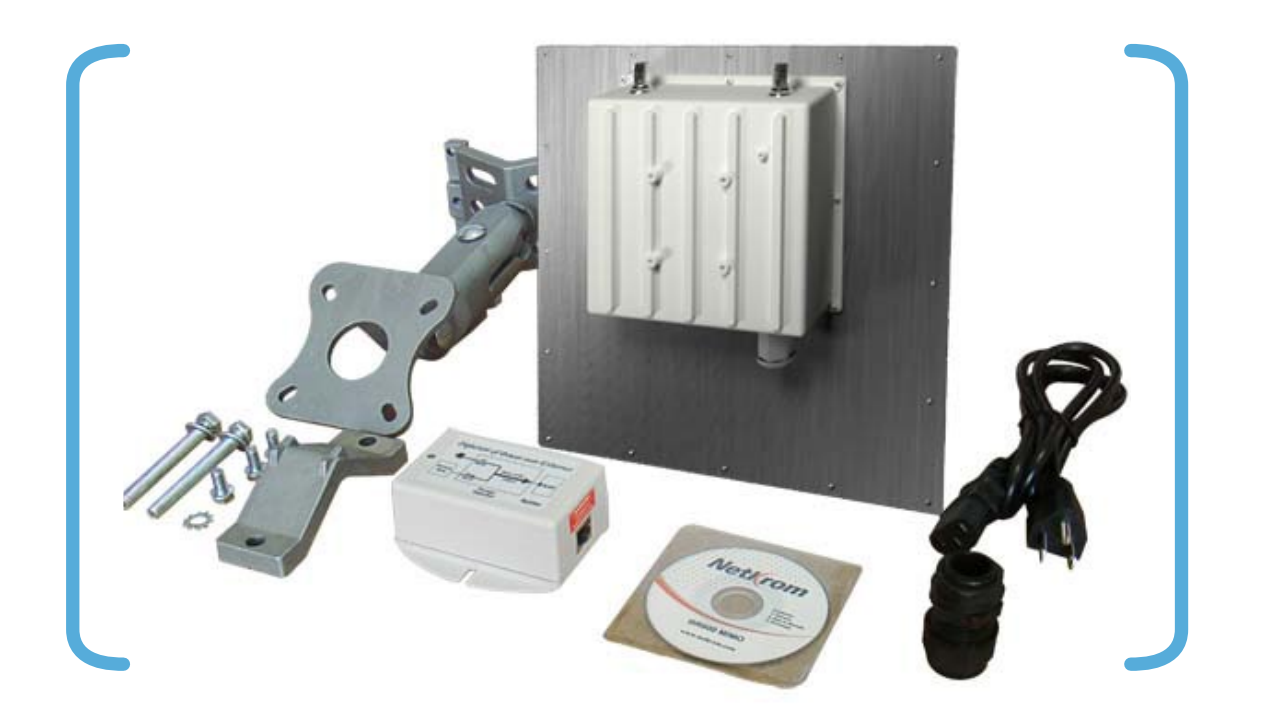

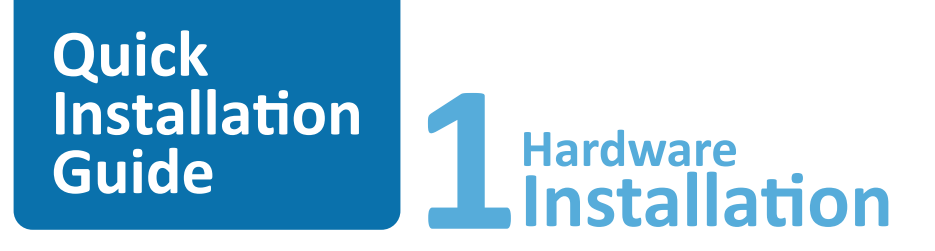

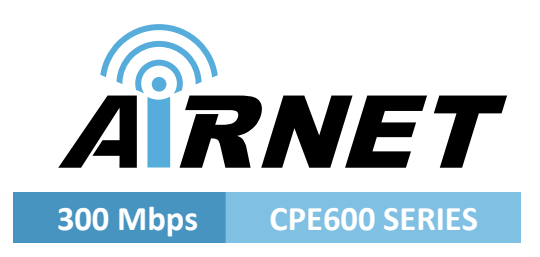

# **Setup Requirements**

### Before starting, please verify that the following is available:

- CAT5/5e or FTP Outdoor Ethernet cable (from the CPE to PoE Injector)
- At least one computer is installed with a Web browser and a wired or wireless network interface adapter
- TCP/IP protocol is installed and IP address parameters are properly configured on all your network's nodes

### Important!

- Configure and verify the CPE operations first before you mount the unit in a remote location.
- You may need to install a lightning arrestor to protect your CPE from lightning.
- For choosing the best location for your CPE choose an elevated location where trees, buildings and large steel structures will not obstruct the antenna signals and which offers maximum line-of-sight propagation with the users.

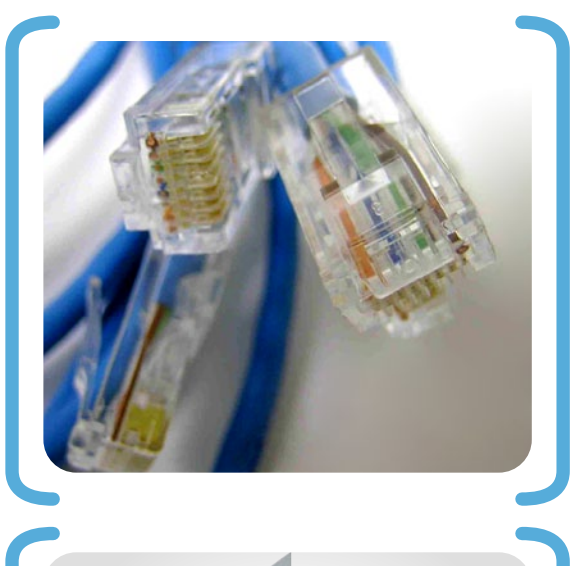

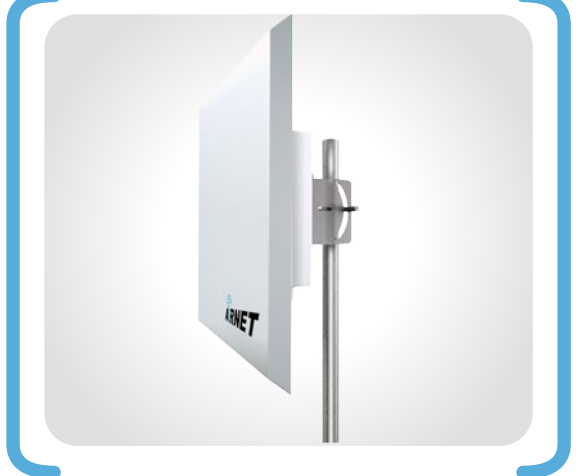

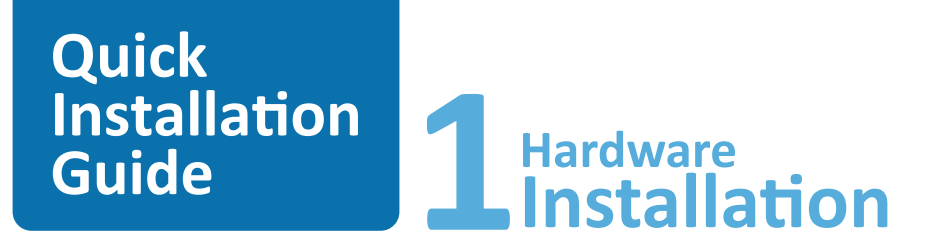

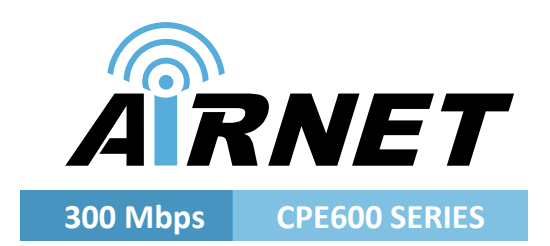

enclosure nut

feedthru assembly

OUTDOOR

CAT5 UTP Cable T Ethernet + DC Power CPE

# **ISPAIR CPE 600 Installation**

### Step 1:

Connect one end of your UTP or FTP Outdoor cat.5 Ethernet cable with waterproof connector to the RJ-45 connector located in the CPE. Then connect the other end of the cable to the PoE injector.

For the Netkrom PoE, the recommended length of the Category 5 cable is up to 260 feet or 80 meters.

- 1. Remove the thin enclosure nut from the feedthru assembly. This can be discarded. Loosen the compression nut completely.
- 2. Insert the RJ45 connector thru the feedthru assembly
- **3.** Tighten the compression nut loosely to the feedthru assembly

compression nut

# Quick Installation Guide

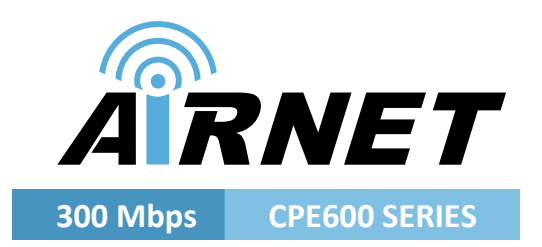

- 4. Screw the entire feedthru assembly into the RJ45-ECS housing which is already mounted in the CPE. There should be a rubber gasket between the two assemblies. Tighten the feedthru assembly to create a seal.
- 5. The final step is to tighten the compression nut until the gaskets are tight around the Cat5 cable. Always push the cable toward the connector while tightening to ensure good strain relief of cable to connector.

### Step 2:

From the PoE injector connect one cat.5 Ethernet cable to the radio and another cat.5 cable to a switch or PC.

### Step 3:

Connect the power cable supplied in the Netkrom PoE kit to the main electrical supply and the power plug into the socket of the injector. Now, turn on your power supply. Notice that the POWER LED has lighted up. This indicates that the CPE is receiving power through the NetkromPoE Injector and that connection between your CPE and your network has been established.

Note: Please use the PoE injector provided in the package. Using a PoE with a different voltage rating will damage this product.

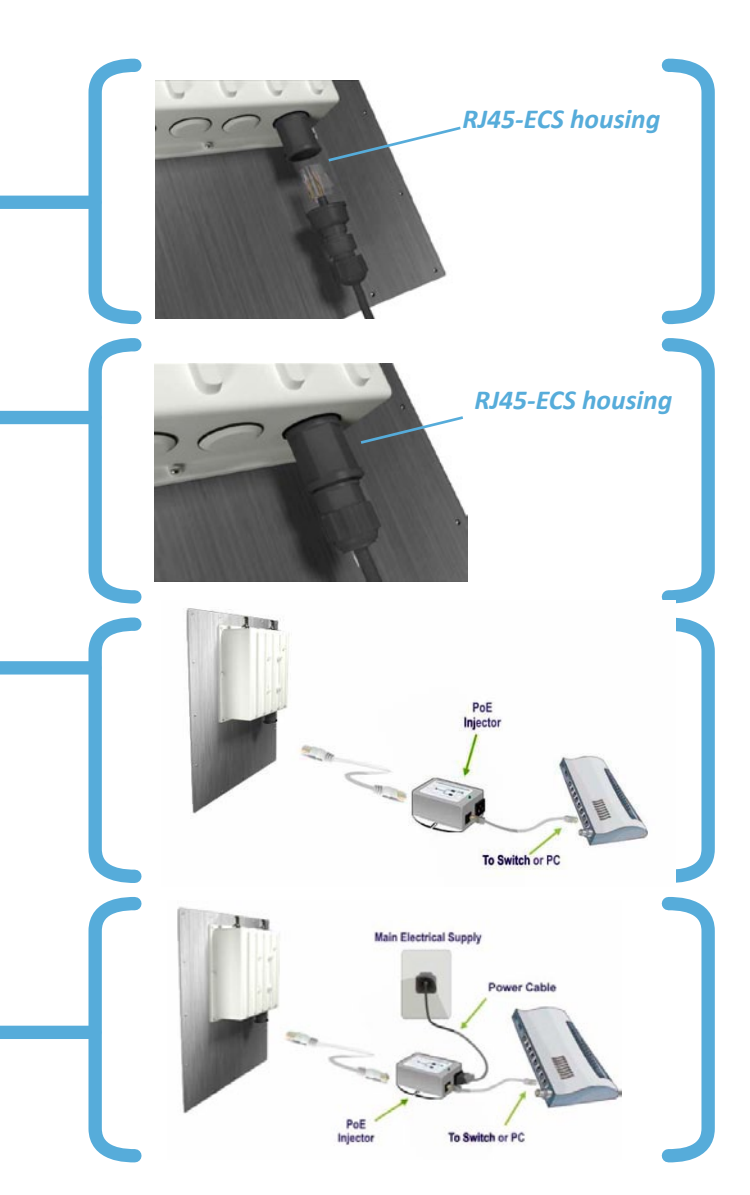

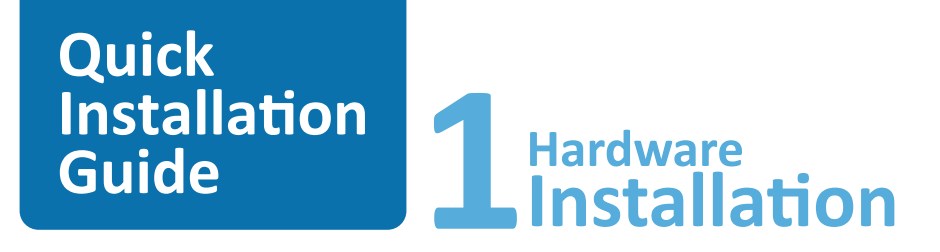

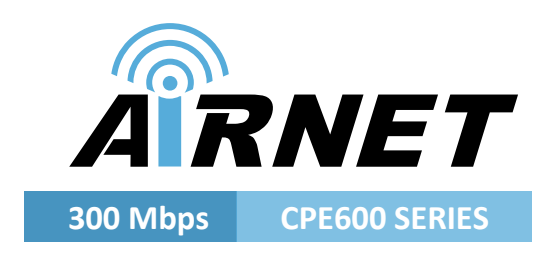

# Mounting the ISPAIR CPE 600 in a Pole or Tower

Netkrom CPE device can be mounted on the pole or tower as shown in following:

- **1.** Attach the mounting bracket to the back of the CPE using the three hex screws provided. (Do not over tighten the screws.)
- **Note** The bracket in the illustration side shows the normal orientation which allows the CPE to be pointed up towards the base station antenna. However, if you live somewhere that would require you pointing the CPE down towards the base station antenna (for example, you are on the side of a mountain in view of the base station antenna below), reverse the bracket so the Netkrom CPE Unit can be "tilted" downward when you aim the CPE in a later step.
- 2. Remove the U-bolt and pipe bracket assembly from the plastic bag. Place the washer, lock nut to each side of the U-bolt, and then tighten until the U-bolts are approximately 1/4" from the end.
- **Note** Do not tighten the screws all the way because you will need to adjust the CPE direction in a later step.
- **3.** Mount the CPE to the top of the pipe or other support and point the CPE in the approximate direction of the base station antenna, then hand-tighten the nuts on the U- bolt.

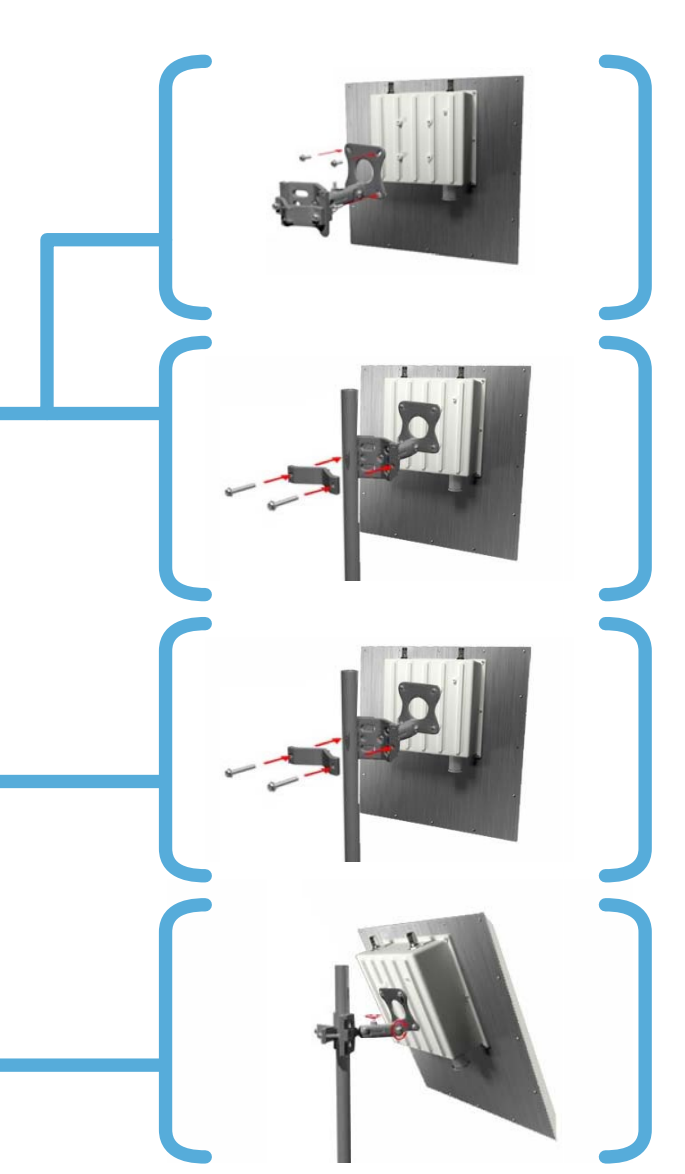

Quick Installation Guide

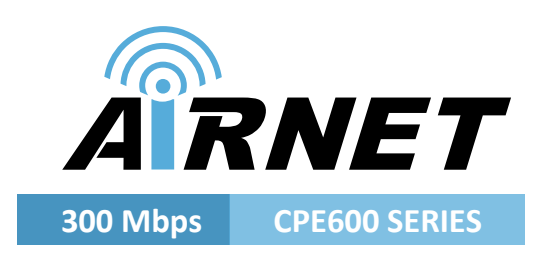

**uConfig** is a feature that provides the ability to directly access the CPE without the need to know absolutely its IP address. It may be run directly from the product CD or installed on the user's PC for later access.

# Using uConfig

When you execute the uConfig file you should see a window as it is shown on the right side. Click yes to continue

The screen is divided into three sections. The top section shows the Ethernet adapter that is accessing the network device and the middle portion shows the routing table associated with the Ethernet adapter. In the lower window, a list of all uConfig compatible devices on the network is shown.

Highlight the device you desire to configure. Then click on the "Open web" button.

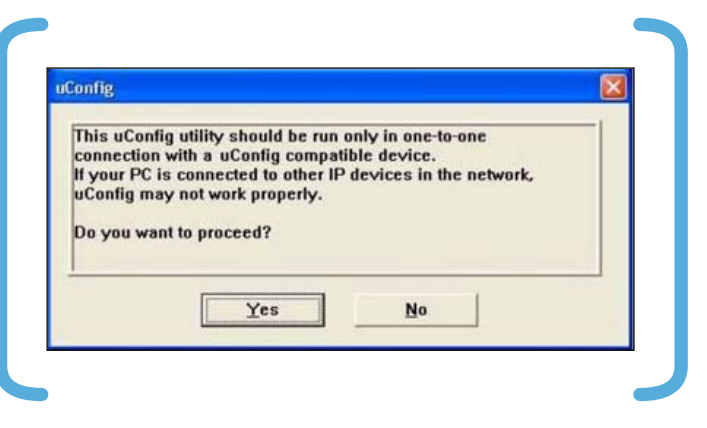

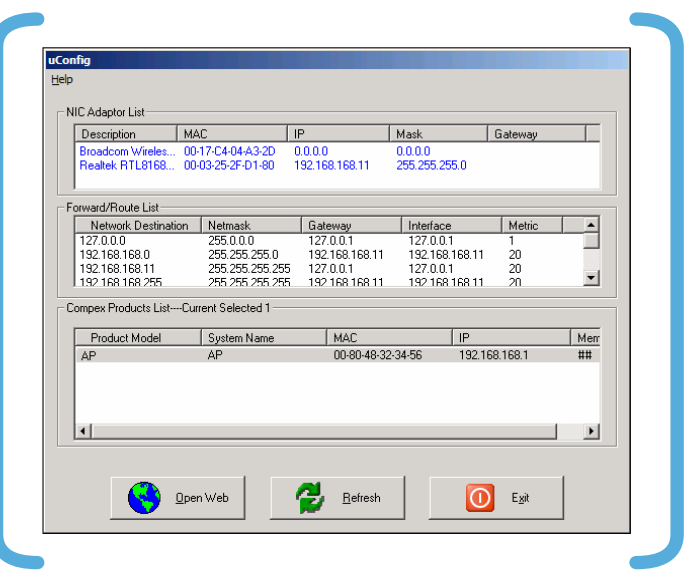

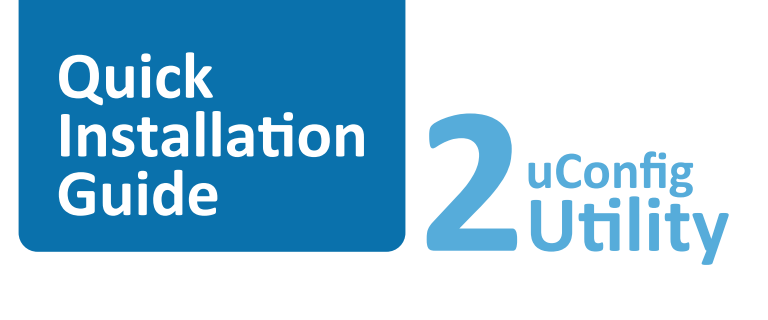

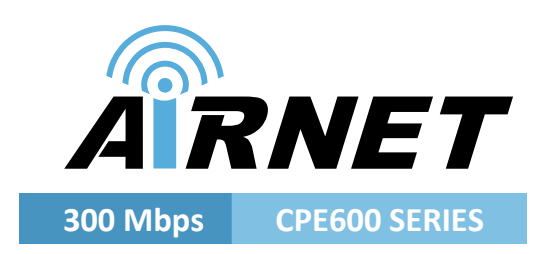

Click the OK button to continue

At the login prompt, enter the User name and Password. The default are:

User name: admin Password: password

Click on OK and start configuring the radio.

| ing                                                         |                                                                                                    |
|-------------------------------------------------------------|----------------------------------------------------------------------------------------------------|
| The selected prod<br>the system setting<br>Interface.       | uct is on different subnet, uConfig will change<br>is to enable access to the product's Web                 |
| Do not close uCon<br>doing so will brea                     | ifig while accessing the product's Web Interface,<br>k the connection.                                      |
| After finishing the<br>link on the produc<br>automatically. | product configuration, press the <exituconfig><br/>t's Web Interface, uConfig will then close</exituconfig> |
|                                                             | ОК                                                                                                    |
|                                                             |                                                                                                    |

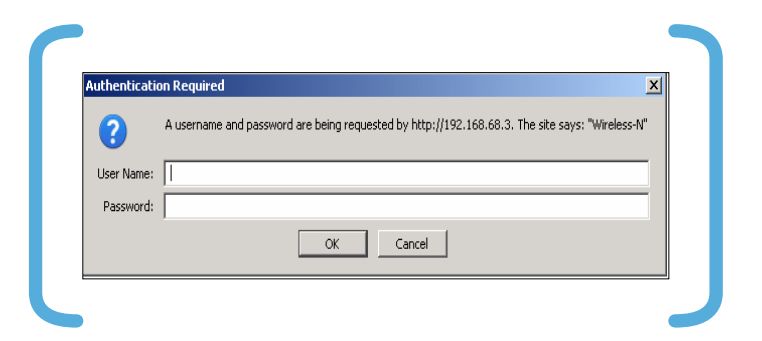

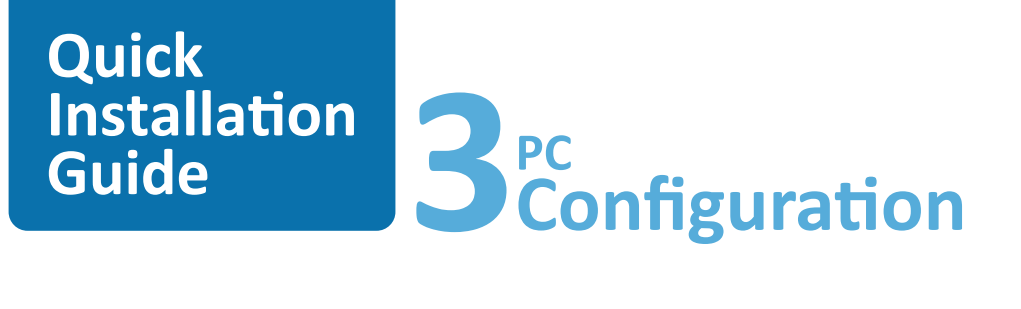

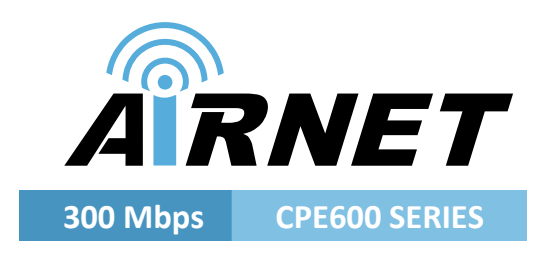

If you don't use the uConfig Utility you need to establish Ethernet connection between your PC and the CPE, by default the CPE has the IP address 192.168.168.1. Therefore, your PC must be in the same network segment as the CPE to get Ethernet connectivity. The steps shown below are for Windows XP.

### Step 1:

Go to Start button, then go to My Network Places and finally click on Network Connections.

Right Click over your network adapter and select Properties.

### Step 2:

Select the Internet Protocol Option and then click in Properties.

### Step 3:

Now configure the IP Address of your network adapter with an IP in the same Network segment as your CPE is as it is shown in the picture, you don't need to assign any gateway address.

Press OK and then press the Close button.

|                                                                                                    | LAN or High-Speed Internet                                                                                                    |
|----------------------------------------------------------------------------------------------------|----------------------------------------------------------------------------------------------------|
| Treate a new connection<br>Set up a home or small<br>office network<br>Change Windows Firewall<br>settings<br>Disable this network device<br>Repair this connection<br>Rename this connection<br>Hew status of this<br>connection<br>Change settings of this                                                                                                    | Local Area Connection<br>Enabled, Fire<br>MA Rhine II f<br>Bridge Connections<br>Create Shortcut<br>Delete<br>Rename<br>Properties |
| Client for Micross Client for Micross Client for M | in Networks<br>iharing for Microsoft Networks<br>reduler<br>(TCP/IP)<br>Properties                                                 |
| Description                                                                                                    |                                                                                                    |

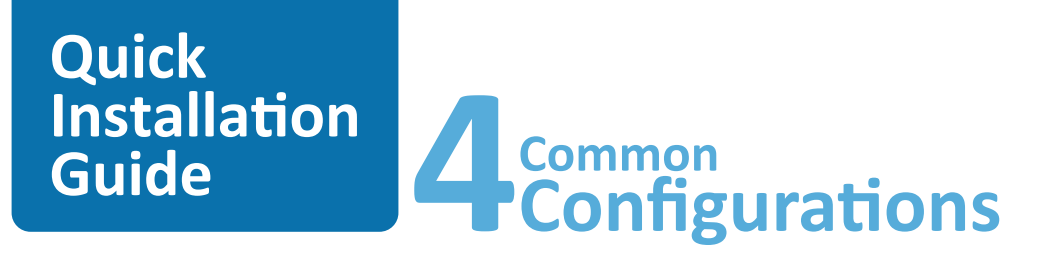

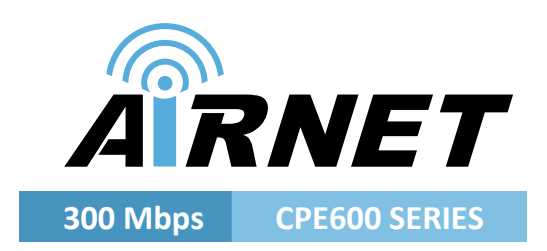

Find below typical and basic configurations using CPE. For advanced features please refer to the user manual.

# **Getting Started**

You can start configuring your CPE using either your Web Browser or the uConfig utility.

At the **Address** bar, enter *http://192.168.168.1* and press Enter on your keyboard.

At the login prompt, enter the Username and Password and then click on OK.

User name: admin Default Password: password

You will then reach the home page of your radio's Web interface: the Status Page.

| Archivo Edición Ver Eavoritos He                                                                                                    | erramientas Ayuda                                                                                                    |
|----------------------------------------------------------------------------------------------------|----------------------------------------------------------------------------------------------------|
| 🔿 Atrás - 🕥 - 😰 🙆 🤌                                                                                                    | 🛆 🔘 Búsqueda 🔶 Favoritos 🙇 🧔 🔹 🎽 👘                                                                                                    |
|                                                                                                    |                                                                                                    |
| regulari (192.168.168.1)                                                                                                    |                                                                                                    |
|                                                                                                    |                                                                                                    |
|                                                                                                    |                                                                                                    |
|                                                                                                    |                                                                                                    |
| hentication Required                                                                                                    | ļ                                                                                                    |
| A username and password a                                                                                                    | are being requested by http://192.168.68.3. The site says: "Wireless-N"                                                                                                    |
| 9                                                                                                    |                                                                                                    |
| ser Name:                                                                                                    |                                                                                                    |
| Password:                                                                                                    |                                                                                                    |
|                                                                                                    |                                                                                                    |
|                                                                                                    | OK Cancel                                                                                                    |
|                                                                                                    |                                                                                                    |
|                                                                                                    |                                                                                                    |
|                                                                                                    |                                                                                                    |
|                                                                                                    |                                                                                                    |
|                                                                                                    |                                                                                                    |
| STATUS BASIC BASIC MURLESS NET                                                                                                    | ASIC ADVANCED ADVANCED VLAM SERVICES SYSTEM<br>WORK WRIELISS NETWORK                                                                                                    |
| STATUS BASIC BA<br>WHELESS NET                                                                                                    | ASSC ADVANCED ADVANCED VLAN SERVICES SYSTEM WORK WHIGLESS NETWORK                                                                                                    |
| STATUS BASIC IM<br>WHELLSS HE TV                                                                                                    | ASSC ADVANCED ADVANCED VLAN SERVICES SYSTEM                                                                                                    |
| STATUS BASIC DU<br>WHEALISS HE TA                                                                                                    | ASIC ADVANCED ADVANCED VLAN SERVICES SYSTEM                                                                                                    |
| STATUS HANC HA<br>WHELLSS HET<br>MADE<br>Uptime: D Cays CO.07.750<br>Heat Xame: AP                                                                                                    | ASIC ADVANCED ADVANCED VLAN SHPWICES SYSTEM<br>WERLISS RETWORK                                                                                                    |
| STATUS DANC DAN<br>WHELESS MET<br>Define:<br>Post transe<br>System Time:<br>System Time:                                                                                                    | ANC ADVANCED ADVANCED VLAN SERVACES SYSTEM<br>WERK WHELESS NETWORK INFORMATION INFORMATION INFORMATION INFORMATION<br>VERSION INFORMATION INFORMATION INFORMATION INFORMATION<br>DADGER VERSION INFORMATION INFORMATIONI INFORMATIONI INFORMAT |
| STATUS DANE DANE<br>WHELISS MATH<br>Uptime: 0 Dans 09.02.158<br>Heat scame &<br>System Time: 02.02.0390.00.02<br>LAN SETTING                                                                                                    | NAME         ADVANCED         ADVANCED         VLAN         SERVACES         SYSTEM           WORK         WERSTON         ILLI         ILLI                                                                                                    |
| STATUS         DANC         DEANC           MAIN         Updition         0.011/00/00/00/00           Updition         0.011/00/00/00/00         0.011/00/00/00/00           LAN SETTING         DANC         0.001/00/00/00/00           LAN SETTING         DANC         0.001/00/00/00/00/00                                                                                                    | NOR         ADVANCED         ADVANCED         VLAN         SERVICES         SYSTEM           WORK         WERSTON         ILL         ILL                                                                                                    |
| STATUS         DANK         DE           WHELLSS         MATH           Uptime         DE Days 09 001 199           Healt Names:         DE           JURIN         DE Days 09 001 199           LAN SETTING         DE           LAN SETTING         DE Days 09 001 199           LAN SETTING         DE Days 09 001 199           LAN SETTING         DE Days 09 001 199           LAN SETTING         DE Days 09 001 199           LAN SETTING         DE Days 09 001 199           LAN SETTING         DE Days 09 001 199           LAN SETTING         DE Days 09 001 199           LAN SETTING         DE Days 09 001 199           LAN SETTING         DE Days 09 001 199           LAN SETTING         DE Days 09 001 199           LAN SETTING         DE Days 09 001 199           LAN SETTING         DE Days 09 001 199           LAN SETTING         DE DAYs 09 001 199           LAN SETTING         DE DAYs 09 001 199           LAN SETTING         DE DAYs 09 001 199           LAN SETTING         DE DAYs 09 001 199           LAN SETTING         DE DAYs 09 001 199                                                                                                    | NOTE:         ADVANCED         ADVANCED         VLAN         SERVICES         SYSTEM           WORD:         WERSTON         ALL         Marrowski         ALL         ALL         <                                                                                                    |
| STATUS         DANK         DE           MAIN         Updame:         ID         Deprint 00-027.05           Mort Amme:         ID         ID         Deprint 00-027.05           Mort Amme:         ID         ID         Deprint 00-027.05           Mort Amme:         ID         ID         Deprint 00-027.05           Mort Amme:         ID         ID         Deprint 00-027.05           MAR SETTING         ID         ID         Deprint 00-027.05           LAN SETTING         ID         ID         Deprint 00-027.05           LAN SETTING         ID         ID         Deprint 00-027.05           LAN SETTING         ID         ID         Deprint 00-027.05           LAN SETTING         ID         ID         Deprint 00-027.05           LAN SETTING         ID         ID         Deprint 00-027.05           LAN SETTING         ID         ID         Deprint 00-027.05           LAN SETTING         ID         ID         Deprint 00-027.05           LAN SETTING         ID         ID         Deprint 00-027.05           LAN SETTING         ID         ID         Deprint 00-027.05           LAN SETTING         ID         ID         Deprint 00-027.05 <td>NOTE         ADVANCED         ADVANCED         VLAN         SERVICES         SYSTEM           WEDEX         METWORK         VLAN         SERVICES         SYSTEM           WEDEX         METWORK         VLAN         SERVICES         SYSTEM           UPSE         VERSION         L11 (byids 1664/07)         Z           UDDEX         VERSION         Z.54 (byids 1664/07)         Z           UDDEX         VERSION         Z.54 (byids 16512)         Z           UDDEX         BIG Available         TP ADDEX VS:         BIG Available           UTWAT VERSION         IFF ADDEX SI:         BIG Available         Z           UDDEX         BIG Available         TP ADDEX SI:         BIG Available           VERSION         F1         BIG Available         S</td>                                                                                                    | NOTE         ADVANCED         ADVANCED         VLAN         SERVICES         SYSTEM           WEDEX         METWORK         VLAN         SERVICES         SYSTEM           WEDEX         METWORK         VLAN         SERVICES         SYSTEM           UPSE         VERSION         L11 (byids 1664/07)         Z           UDDEX         VERSION         Z.54 (byids 1664/07)         Z           UDDEX         VERSION         Z.54 (byids 16512)         Z           UDDEX         BIG Available         TP ADDEX VS:         BIG Available           UTWAT VERSION         IFF ADDEX SI:         BIG Available         Z           UDDEX         BIG Available         TP ADDEX SI:         BIG Available           VERSION         F1         BIG Available         S                                                                                                    |
| STATUS         DANK         DE           MAIN         D Days 00.02.05         Mill           Upfinne:         D Days 00.02.05         Mill           System Time:         DD         D           MAIN         D Days 00.02.05         Mill           Upfinne:         DD         D           MAIN         DD         D2-8-45.64           MAR         DD         D2-8-45.64           MODE:         SMMER         DD           PADADESS:         ST2.248.146         CATEWAY PADADESS:           Frances IP ;         D         D           LAN cable ;         Frances         D                                                                                                    | NAME         ADVANCED         ADVANCED         VLAN         SERVICES         SYSTEM           WORK         WERSTON         ALL         Marce         X           WERSTON         VERSTON         Z.111 (Dublid 1664/4D)         X           UDDER         VERSTON         Z.111 (Dublid 1664/4D)         X           UDDER         VERSTON         Z.511 (Dublid 1664/4D)         X           UDDER         VERSTON         Z.54 (Bublid 0537)         X           UDDER         BER Available         TP ADDERS 1:         BER Available           UTWAY TH ADDERS 1:         BER Available         TRAVER AVER 1:         BER Available           UDDER         TP ADDERS 1:         BER Available         BER Available           UTWAY TH ADDERS 1:         BER Available         SECONS TP :         BER Available                                                                                                    |
| STATUS         RASE:         RE           WHERLESS         BER           Upfiner:         3 Days 60.02.58           Hern         Bab           System Time:         Bab           System Time:         Status           LAN SETTING         IAA SETTING           LAN SETTING         Status           LAN SETTING         Status           LAN SETTING         Status           LAN SETTING         Status           LAN SOURCES         Status           GATTEWAY D'ADORESE :         Status           LAN SAME :         Phaged           Radio 1         Phaged                                                                                                    | NOTE:         ADVANCED         ADVANCED         VLAN         MERVACES         SYSTEM           WERSION         MERVACES         VERSION         Image: Endous         Image: Endous<                                                                                                    |
| STATUS         BANC         BU           WHELLSS         No         No           Uptimic         D Days 00 00 27 30         No           Hart         Ref         Ref         No           System Time:         D 2 days 00 00 20 30         No         No           LAN FARC         D 2 days 00 00 20 30         No         No           PADORTSS         102 days 00 00 20 30         No         No           LAN FARC         D 2 days 00 00 20 30         No         No           PADORTSS         102 days 00 20 30         No         No           LAN FARC         D 2 days 00 20 30         No         No           NOORS         102 days 00 20 30         No         No           LAN FARC         D 2 days 00 20 30         No         No           ANA FARC         D 2 days 00 20 30         No         No           LAN FARC         100 20 40         100 20 40         No           Kalviakis         100 20 40         No         No           Kalviakis         Pagged         No         No           Redio 1         Medical         Access 1 ados         No                                                                                                    | NNC         ADVANCED         ADVANCED         VLAN         MERVACES         SYSTEM           MARCE         MERVACES         MERVACES         VLAN         MERVACES         SYSTEM           MERVACED         MERVACES         MERVACES         SYSTEM         Image: Compare System         Image: Compare System           MERVACED         MERVACES         SYSTEM         Image: Compare System         Image: Compare System         Image: Compare                                                                                                    |
| STATUS         DANE:<br>WWELTSN         DEN           MAIN         Uptime:         0         Dess 00.01.19           Uptime:         0         0         0           System Time:         02.01.00.02.19         0           LAN MAC         0.02.91.91         0         0           PADORTES:         102.02.01.00.02.19         0         0           LAN MAC:         0.02.91.91         0         0         0           PADORTES:         102.02.01.02.02         0         0         0         0           Viroles:         102.02.01.02.02         0         0         0         0         0         0         0         0         0         0         0         0         0         0         0         0         0         0         0         0         0         0         0         0         0         0         0         0         0         0         0         0         0         0         0         0         0         0         0         0         0         0         0         0         0         0         0         0         0         0         0         0         0         0         0                                                                                                    | NNC         ADVANCED         ADVANCED         VLAN         MERVACES         SYSTEM           WERT         MERVACES         VLAN         MERVACES         SYSTEM           WERT         WERTSON         JLL Gradet 2014/20         JLL Gradet 2014/20           USD         PERVENART VERSION         JLL Gradet 2014/20         JLL Gradet 2014/20           USD OFF VERSION         JLL Gradet 2014/20         JLL Gradet 2014/20           USD OFF VERSION         JLL Gradet 2014/20         JLL Gradet 2014/20           USD OFF VERSION         JLL Gradet 2014/20         JLL Gradet 2014/20           USD OFF VERSION         JLL Gradet 2014/20         JLL Gradet 2014/20           USD OFF VERSION         JLL Gradet 2014/20         JLL Gradet 2014/20           USD OFF VERSION         JLL Gradet 2014/20         JLL Gradet 2014/20           USD OFF VERSION         JLL Gradet 2014/20         JLL Gradet 2014/20           USD OFF VERSION         JLL Gradet 2014/20         JLL Gradet 2014/20           USD OFF VERSION         JLL Gradet 2014/20         JLL Gradet 2014/20           USD OFF VERSION         JLL Gradet 2014/20         JLL Gradet 2014/20           USD OFF VERSION         JLL Gradet 2014/20         JLL Gradet 2014/20           USD OFF VERSION         JLL Gradet 2014/20         JL                                                                                                    |
| STATUS         DANE         DEAN           WHELISS         BAT           WHELISS         BAT           Uptime:         BAT           Uptime:         BAT           NAIN         BAT           Uptime:         BAT           MAR         BAT           System Time:         BAT           LAN SETTINE         BAT           LAN SETTINE         BAT           ADATEWAY IP ADODESS:         192-544.548           Problems IP:         LAN cable :           Versless Tradie:         192-544.548           DOGAL AP STO ID:         BATS-STORES           Problems II         BAS-STORES           COGAL AP STO ID:         BAS-STORES           Problems(r):         ADAGESTORES           ADAT         BATONES                                                                                                    | NNC         ADVANCED         ADVANCED         VLAN         SERVACES         SYSTEM           WHELXS         MELWOOR         VLAN         SERVACES         SYSTEM           UD30         VERSION         L11 (Dveld 26%12)         L01           UD30         VERSION         L31 (Dveld 26%12)         L01           UD40 GE VERSION         L01 (Dveld 26%12)         L01         L01           UD40 GE VERSION         L01 (Dveld 26%12)         L01         L01           UD40 GE VERSION         L01 (Dveld 26%12)         L01         L01           UD40 GE VERSION         L01 (Dveld 26%12)         L01         L01         L01           UD40 GE VERSION         L01 (Dveld 26%12)         L01         L01                                                                                                    |
| STATUS         DANE         DEAL           WHELESS         BAT           WHELESS         BAT           WHELESS         BAT           WHELESS         BAT           WHELESS         BAT           WHELESS         BAT           WHELESS         BAT           WHELESS         BAT           WHELESS         BAT           System Time:         Statistics 2002           LAN SETTING         BAT           ANA CL         MIRE           Pridont SF         BAT           Sec.Dos IP 1         Bat           LAY cable 1         Pridont           LOCAL AP SED 1         Bat           Pridontry:         Stat Gat           Act Timeyelity         Stat Gat           CONDECTED STATIONS (0)         MICA ADDETSS                                                                                                    | NMMERCE         ADVANCED         ADVANCED         ADVANCED         ADVANCED         ADVANCED         ADVANCED         ADVANCED         ADVANCED         ADVANCED         STORES         STORES         STORES         TOTAL         TO           MARK         MARK         VERSION         ILL David 1050410         ILL David 10504100         ILL David 1050410                                                                                                    |
| STATUS         DANK         DEN           WHELING         INT           WHELING         DENY 00 007 181           Hummi         DENY 00 007 181           Hummi         DENY 00 007 181           Hummi         DENY 00 007 181           Stytem Time:         DENY 00 007 181           HADDE         DENY 00 007 181           LAN EXTTNIC         DENSE           LAN EXTTNIC         DENSE           LAN EXTTNIC         DENSE           LAN CONTING         DENSE           LATURAY IP ADDIESS 1         INTON 507 01           LOCAL AP STID 1         HENDS STIDENS           LOCAL AP STATUMA (0)         MICAL DERSES 101           THENDERTEE STATUMA (0)         MICAL DERSES 101/LUA (0)           MICAL APERSES TRUENCIFIT TALLOCAL AP STATUSTICS         DENSE                                                                                                    | NAME         ADVANCED         ADVANCED         NAME         SERVACES         SYSTEM           WERRY         MELLION         NAME         SERVACES         SYSTEM           Image:         Image:         Image:         Image:         Image:           Image:         Image:         Image:         Image:         Image:         Image:           Image:         Image:         I                                                                                                    |
| STATUS         BANK         MAN           VMELICS         BIT           VMELICS         BIT                                                                                                    | NAME         MANAGES         MANAGES         M                                                                                                    |
| STATUS         BANK         MEN           WHELLSS         BL           WHELLSS         BL           WHELLSS         BL           WHELLSS         BL           WHELLSS         BL           WHELLSS         BL           WHELLSS         BL           System Time:         BL           DADORS         T2.246.260           HAN MAK         D2.91-81-84           NODE:         Status           PADORSS         T2.246.260           LAN MAK         DD2.81-81-84           NODE:         Status           PADORSS         T2.246.260           LAN MAK         DD2.81-81-84           NODE:         Status           PADORSS         T2.246.260           LAN MAK         PADORSS           UCALAP STATUS         Pageed           LOCAL AP STATUSTICS         Pageed           COCAL AP STATUST         Pageed           DISCALAP STATUS         TAP           DISCALAP STATUSTICS         Pageed           DISCALAP STATUSTICS         Pageed           DISCALAP STATUSTICS         Pageed           DISCALAP STATUSTICS         Pageed           DISCALAP STATUSTICS </td <td>NMARCE         ADVANCED         NAME         MERVICE         NAME           MARCE         MERVICE         VAN         MERVICE         NUMBER           MARCE         MERVICE         VAN         MERVICE         NUMBER           VERSION         ILLICADE         VILLICADE         VILLICADE         VILLICADE           159         VAN         MARCE         SEA         VILLICADE         VILLICADE           159         VAN         MARCE         SEA         VILLICADE         VILLICADE         VILICADE         VILLICADE         V</td> | NMARCE         ADVANCED         NAME         MERVICE         NAME           MARCE         MERVICE         VAN         MERVICE         NUMBER           MARCE         MERVICE         VAN         MERVICE         NUMBER           VERSION         ILLICADE         VILLICADE         VILLICADE         VILLICADE           159         VAN         MARCE         SEA         VILLICADE         VILLICADE           159         VAN         MARCE         SEA         VILLICADE         VILLICADE         VILICADE         VILLICADE         V                                                                                                    |
| STATUS         DANE           WHELEN         BIT           WHELEN         BIT           WHELEN         BIT           WHELEN         BIT           WHELEN         BIT           WHELEN         BIT           WHELEN         BIT           Status         BIT           WHELEN         BIT           WHELEN         BIT     <                                                                                                    | NMC MARKED MANAGED MAIN MENALS SYSTEM           NUMBER MEMORY MAIN MERCIO         VAIN         MENALSS SYSTEM           VERSION         Lattice         V           USA NACE         Date of VERSION         Lattice         V           USA NACE         Status         Status         V           VERSION         Lattice         Status         V           USA NACE         Status         Status         Status           VERSION         Lattice         Status         Status           VERSION         Lattice         Status         Status           VERSION         Lattice         Status         Status           VERSION         Lattice         Status         Status           VERSION         Status         Status         Status           VERSION         Status         Status         Status           VERSION         Status         Status         Status           VERSION         Status         Status         Status           VERSION         Status         Status         Status           VERSION         Status         Status         Status           VERSION         Status         Status         Status           St                                                                                                    |

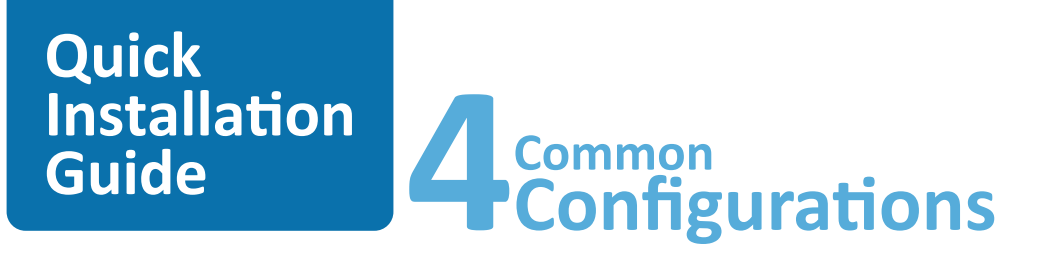

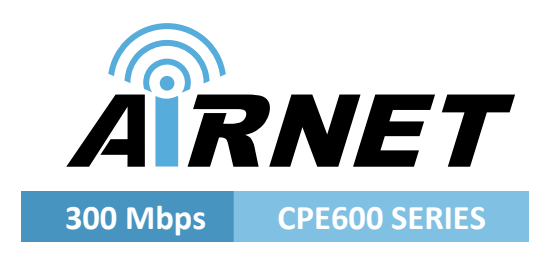

# **Client Mode**

The ISPAIR CPE is basically used as a Client unit under a Point to Multipoint Application. This type of application is usually used by WISPs (Wireless Internet Service Provider).

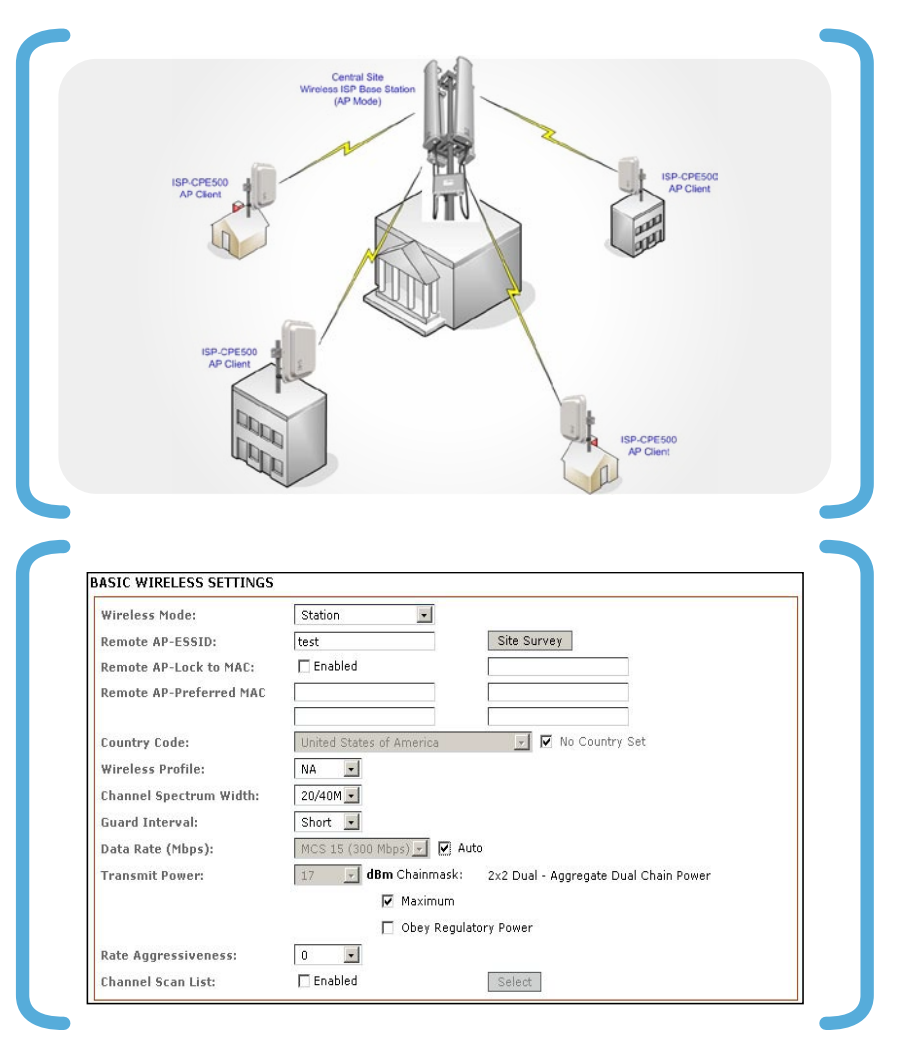

Configure the Client device to operate in Station Mode and perform a Site Survey.

Click on Basic wireless Tab and then choose **Station Mode** from the Selected Wireless Mode Menu. Click the Site Survey button

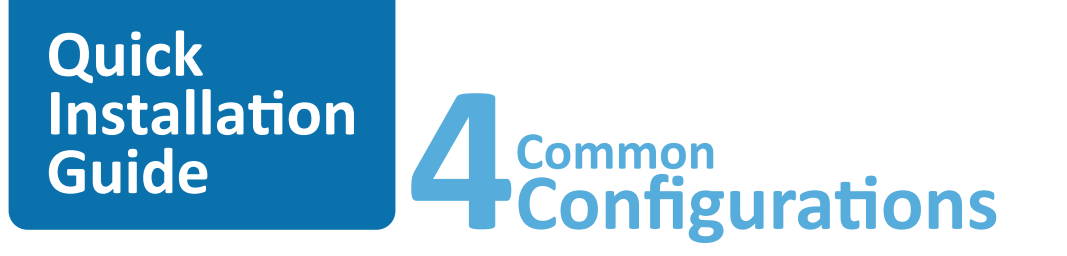

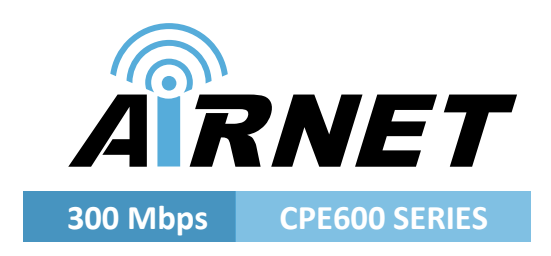

Connect with the desired Access Point. Select the desired ESSID from the Site Survey Pop- up Menu. Click the Connect button

| v         00:80:48:3F:12462         NONE         72%         -68         -95           reless Netkrom 2         00:80:48:3F:32462         NONE         65%         -76         -95           kroom Free         06:80:48:3F:22462         NONE         30%         -91         -95           reless Netkrom         00:80:48:3F:22462         WPA         30%         -91         -95 | Dev         00:80:48:3F:1         2462         NONE         72%         -68         -95           Wireless Netkrom 2         00:80:48:3F:2         2462         NONE         65%         -76         -95           Netkrom Free         06:80:48:3F:2         2462         NONE         30%         -91         -95           Avireless Netkrom         00:80:48:3F:2         2462         WPA         30%         -91         -95                                                                                                    | Dev         00:80:48:3F:12462         NONE         72%         -68         -95           Wireless Netkrom 2         00:80:48:3F:22462         NONE         65%         -76         -95           Wireless Netkrom         00:80:48:3F:22462         NONE         65%         -95           Wireless Netkrom         00:80:48:3F:22462         WPA         30%         -91         -95                                                                                                    | Dev         00:80:48:3F:1 2462         NONE         72%         -68         -95           Wireless Netkrom 2         00:80:48:3F:2 2462         NONE         65%         -76         -95           Netkrom Free         06:80:48:3F:2 2462         NONE         30%         -91         -95           Nireless Netkrom         00:80:48:3F:2 2462         WPA         30%         -91         -95                                                        |
|----------------------------------------------------------------------------------------------------|----------------------------------------------------------------------------------------------------|----------------------------------------------------------------------------------------------------|----------------------------------------------------------------------------------------------------|
| Connect         Refresh         Continuous sc         Align                                                                                                    | Mireless Netkrom 2         00.80:48:3F:3         2462         NONE         865%         -76         -95           Netkrom Free         06:80:48:3F:2         2462         NONE         30%         -91         -95           Mireless Netkrom         00:80:48:3F:2         2462         WPA         30%         -91         -95           Mireless Netkrom         00:80:48:3F:2         2462         WPA         30%         -91         -95                                                                                                    | Offeress Netkrom 2         00.80:48:3F:3 2462         NONE         00.80:48:3F:2 2462         NONE         30%         -91         -95           Wireless Netkrom         00:80:48:3F:2 2462         WPA         30%         -91         -95                                                                                                    | Offeress Netkrom 2         00.80:48:3F:3 2462         NONE         00.80:48:3F:2 2462         NONE         30%         -91         -95           Nireless Netkrom         00:80:48:3F:2 2462         WPA         30%         -91         -95           Mireless Netkrom         00:80:48:3F:2 2462         WPA         30%         -91         -95           Mireless Netkrom         00:80:48:3F:2 2462         WPA         30%         -91         -95 |
| tkrom Free         06:80:48:3F:2         2462         NONE         30%         -91         -95           reless Netkrom         00:80:48:3F:2         2462         WPA         30%         -91         -95                                                                                                    | Netkrom         Petkrom         Petkrom <t< td=""><td>Netkrom         Period         Period</td><td>Netkrom         D6:80:48:3F:2   2462         NONE         30%         -91         -95           Avireless Netkrom         00:80:48:3F:2   2462         WPA         30%         -91         -95</td></t<> | Netkrom         Period         Period | Netkrom         D6:80:48:3F:2   2462         NONE         30%         -91         -95           Avireless Netkrom         00:80:48:3F:2   2462         WPA         30%         -91         -95                                                                                                    |
| reless Netkrom  00:80:48:3F:2 2462  WPA   30% -91 -95                                                                                                    | Mireless Netkrom         00:80:48:3F:2]2462         WPA         30%         -91         -95           Connect         Refresh         Continuous sc         Align                                                                                                    | Mireless Netkrom 00:80:48:3F:2]2462 WPA 30% -81 -95                                                                                                    | Mireless Netkrom 00:80:48:3F:22462 WPA 30% -91 -95                                                                                                    |
| Connect Refresh Continuous sc Align                                                                                                    | Connect Refresh Continuous sc Align                                                                                                    | Connect Refresh Continuous sc Align                                                                                                    | Connect Refresh Continuous sc Align                                                                                                    |
| Connect Refresh Continuous sc Align                                                                                                    | Connect Refresh Continuous sc Align                                                                                                    | Connect Refresh Continuous sc Align                                                                                                    | Connect Refresh Continuous sc Align                                                                                                    |
|                                                                                                    |                                                                                                    |                                                                                                    | Link Quality                                                                                                    |

As soon as the devices get connected, the connection status bar informs you about the link quality and the Signal Level.

Repeat the Client Mode steps to add more Clients to the Point-to-Multipoint connection.

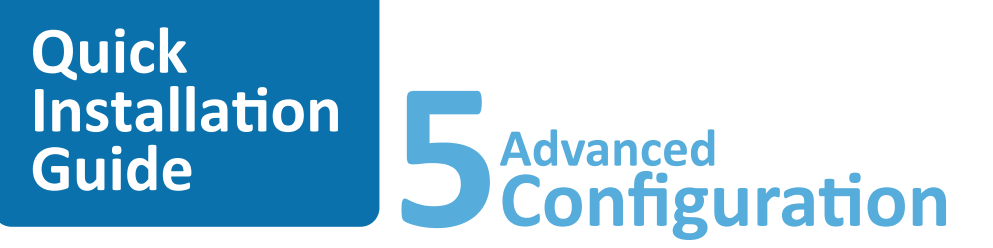

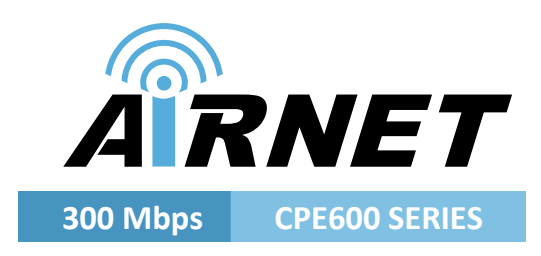

**Configuring AP mode:** Please go to page 51 of User Manual.

Advanced Routing Configuration: Please go to page 43 of User Manual.

Wireless Security Settings: Please go to page 63 of User Manual.

**Firewall and NAT:** Please go to page 73 of User Manual. **Configuring VLANs:** Please go to page 40 of User Manual.

Advanced Wireless Configuration: Please go to page 49 of User Manual.

**Configuring Atheros Advanced Capabilities:** Please go to page 67 of User Manual.

**DHCP Server, Client, Relay:** Please go to page 87 of User Manual.

Quality of Service: Please go to page 99 of User Manual.

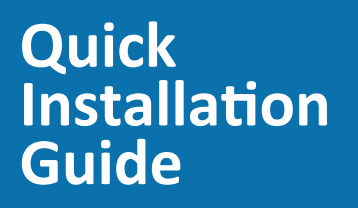

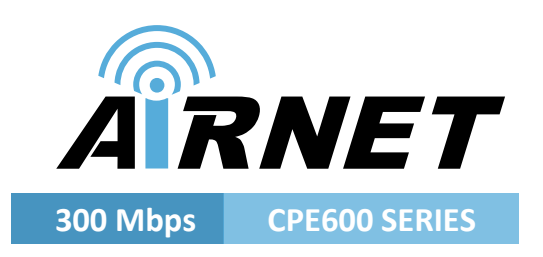

# **Congratulations**

With these basics steps you can enjoy your wireless link without problems, please for more information about the capabilities and advance configuration of our product please see the user manual.

# Quick Installation Guide

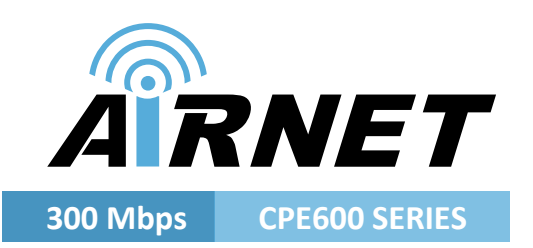

### **Contact Information**

### Address:

2134 NW 99th Avenue, Miami FL 33172

**Phones:** (+1) 305-418-2232

**Fax:** (+1) 305-418-9266

### Sales and ordering:

American Customers: salesusa@netkrom.com Worldwide Customers: sales@netkrom.com Latin American and Spanish Customers: ventas@netkrom.com

### **Technical Support:**

Worldwide and English Customers: support@netkrom.com Latin American Customers: soporte@netkrom.com

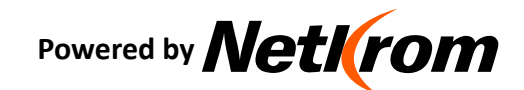

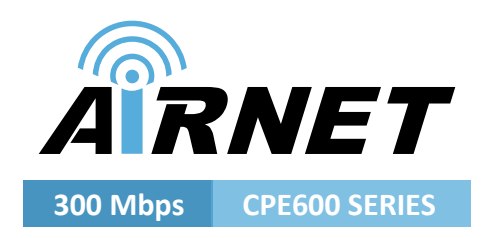